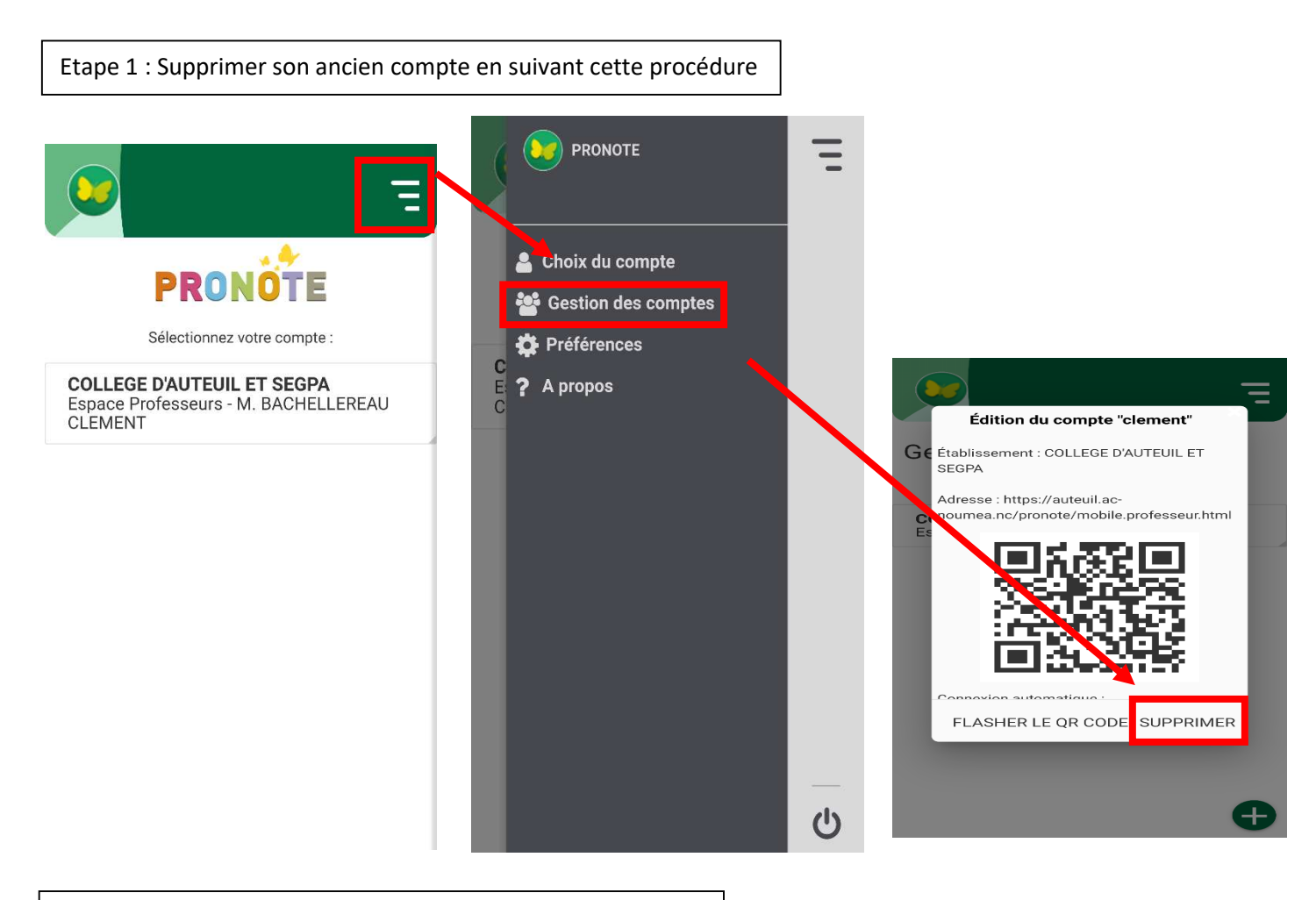

## Etape 2 : Ajouter un compte avec le bon lien vers Pronote

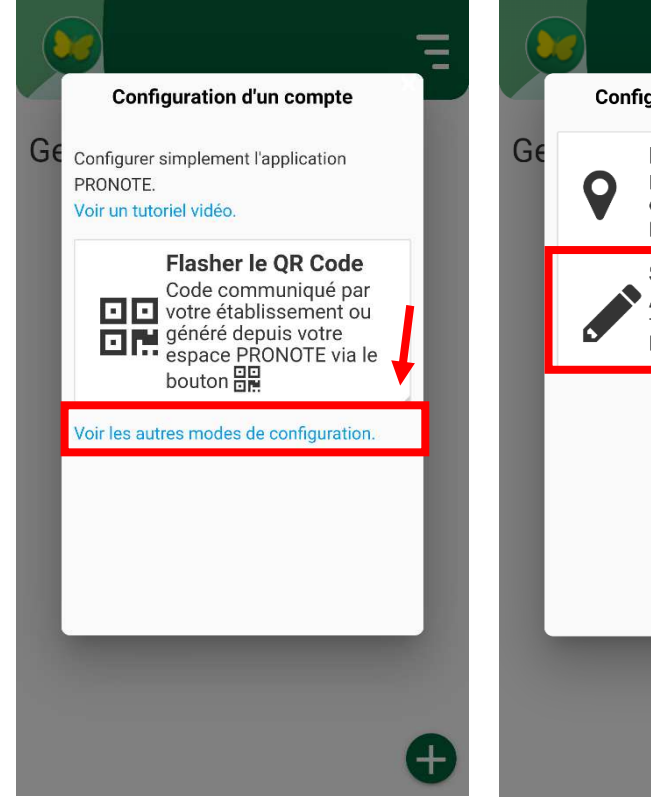

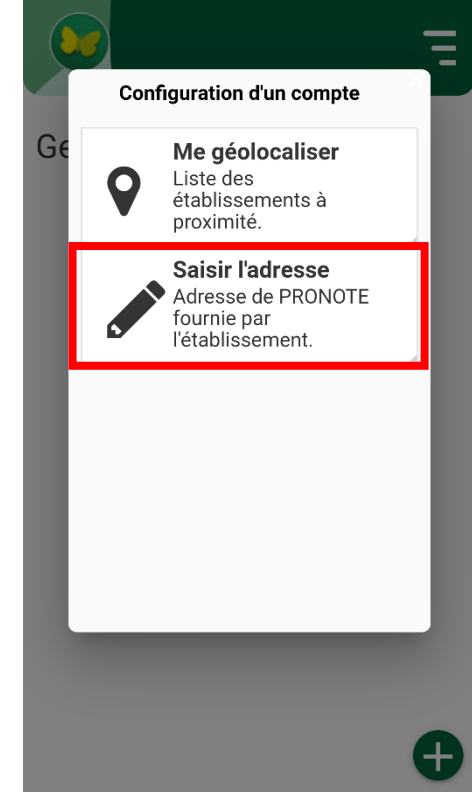

https://auteuil.ac-noumea.nc/pronote

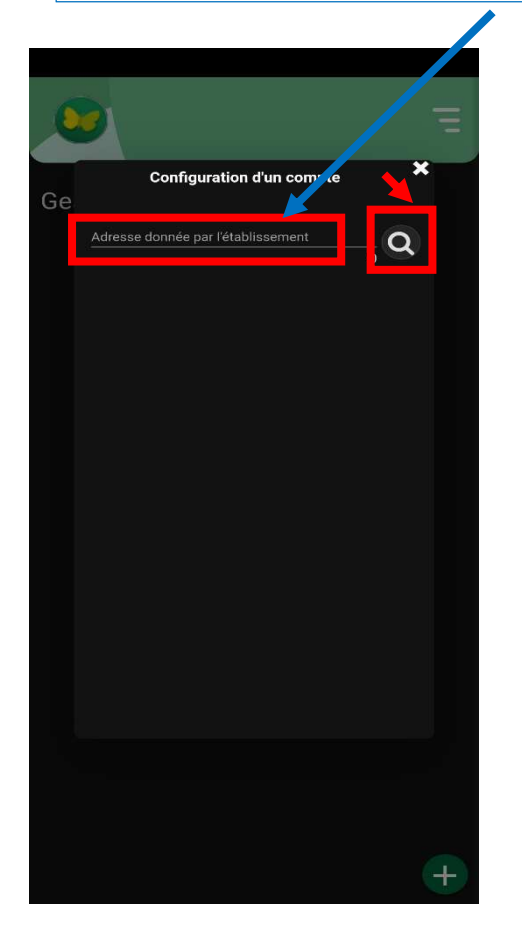

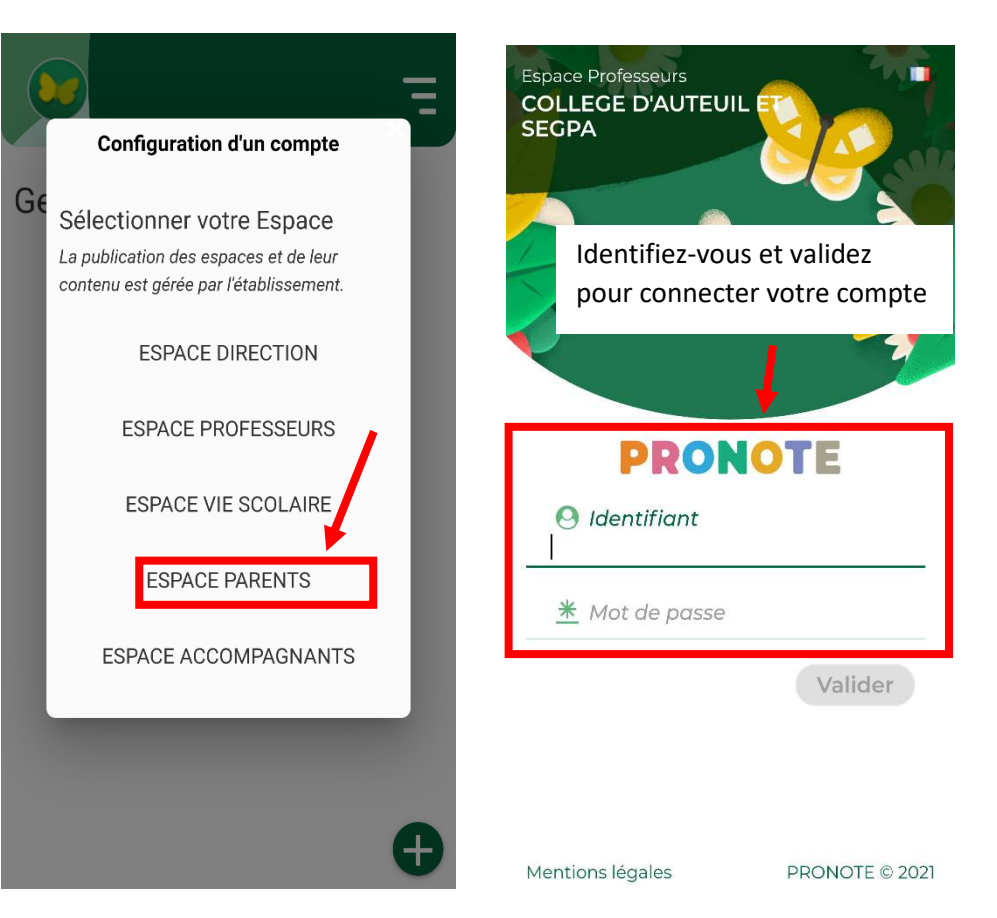